# GUÍA DE INICIO RÁPIDO

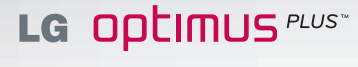

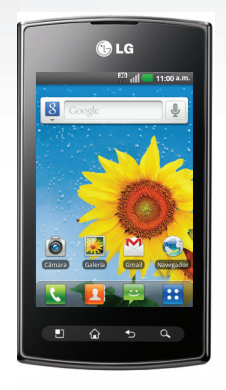

🕋 Pantalla principal 🚇 Navegar la Web

🖂 Mensajería

**L**G

Life's Goo

Configuración del teléfono

属 Hacer una llamada

## Conociendo su teléfono

Altavoz \_\_\_\_\_

Sensor de -

proximidad

Teclas de —

Teclas —

Tecla Menú \_\_\_\_

Toma para \_\_\_\_\_

auricular de

3.5mm

Rápidas

Volumen

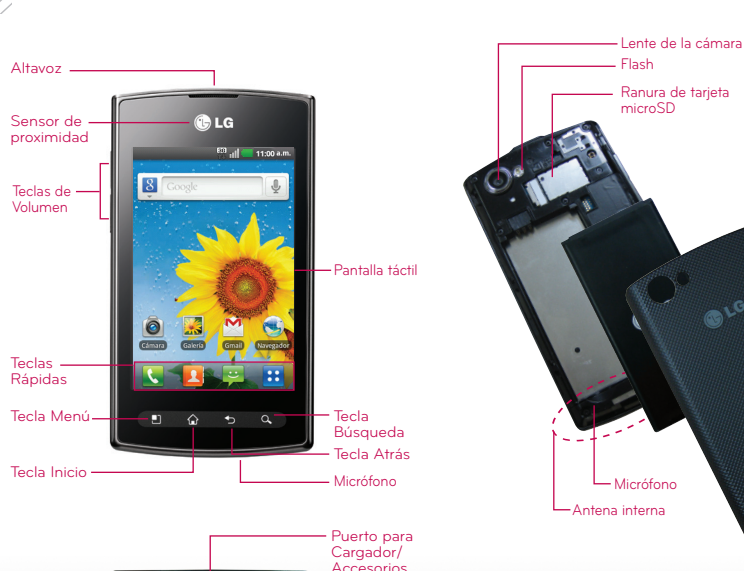

Tecla

ncender

Bloquear

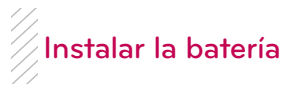

### Instalar la batería

- Tapa posterior

El teléfono viene con una batería recargable. Mantenga la batería cargada mientras no usa el teléfono para maximizar el tiempo de conversación. uso y espera. El nivel de carga de la batería se muestra en la esquina superior derecha de la pantalla

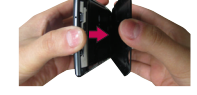

1. Use la abertura de dedo en el borde inferior del teléfono para retirar la tapa de la batería

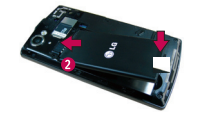

- Alinee los contactos de la batería con los terminales del compartimiento de la batería.
- 3. Empuje la batería hacia abajo hasta que encaje en su lugar.

4. Coloque la tapa de la batería sobre el compartimiento de la batería y luego oprima la tapa hacia abaio hasta que encaie en su lugar

### Instalar la tarieta microSD

- 1. Use la abertura de dedo para retirar la tapa de la batería.
- Inserte la tarieta de memoria en la ranura. Asegúrese que la área de contacto dorada está orientada hacia abaio.

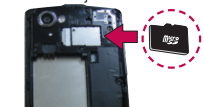

### Para extraer la tarieta microSD

- 1. Para extraer la tarieta microSD primero debe desmontarla. En la pantalla principal. toque la Tecla Menú -> Aiustes > Almacenamiento > Desactivar la micro SD.
- 2. Retire la tapa posterior y ubique la ranura para la tarieta microSD.
- 3. Tire la tarieta microSD con suavidad para extraerla

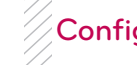

Contraseña:

# Configuración

### Configuración de la cuenta de Google

La primera vez que abra la aplicación de Google en el teléfono, se le solicitará que inicie sesión con su cuenta de Google. Si no tiene una cuenta de Google, se le pedirá que cree una.

1. En la pantalla de configuración, toque Crear o Iniciar sesión.

2. Introduzca su Nombre de usuario v Contraseña v cualquier otra información necesaria (si está creando una cuenta).

NOTA Toque la Tecla Atrás 🗢 para cerrar el teclado.

### 3. Toque Iniciar sesión.

Ahora tu Gmail. Contactos de Google. eventos del Calendario de Google y cualquier otra información de aiustes sincronizada con tu cuenta de Google se cargará a tu teléfono automáticamente.

Usa el área a continuación para registrar la información de tu cuenta de Google para tu referencia futura.

Nombre de usuario: @gmail.com

# Pantalla principal

### Características de la pantalla principal

La pantalla principal es el punto de inicio para acceder a todas las characterísticas en su teléfono. Muestra atajos a aplicaciones, iconos, widgets y otras characterísticas.

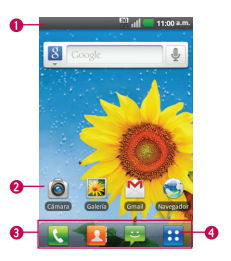

- Barra de estado: Muestra información de estado del teléfono, incluvendo la hora, potencia de la señal, estado de batería e iconos de notificación.
- 2. Icono de aplicación: Toque un icono (aplicación, carpeta, etc.) para abrir la aplicación v usarla.

- 3. Teclas Rápidas: Proporciona acceso fácil y de un toque a las funciones que usa más.
- 4. Tecla Aplicaciones: Tóquela para abrir la pantalla Aplicaciones y ver las aplicaciones instaladas

### Teclas Rápidas

En la pantalla principal, las Teclas Rápidas se encuentran en una barra a lo largo de la parte inferior de la pantalla principal.

- Service la aplicación Teléfono que muestra el teclado de marcación para marcar un número no quardado. También proporciona fichas adicionales para acceder el Registro, Contactos y Grupos.
- I: Abre la aplicación Contactos. También puede acceder a Teléfono. Registro v Grupos si toca las fichas que se encuentran en la parte superior.
- E: Abre la aplicación Mensaiería para enviar v recibir mensaies de texto v multimedia.
- E: Abre la Pantalla Aplicaciones y muestra todas las aplicaciones actualmente instaladas

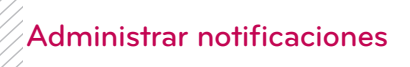

### Para abrir el Panel de notificaciones

Toque y arrastre la Barra de estado hacia la parte inferior de la pantalla.

• En la pantalla principal, toque la Tecla Menú > Notificaciones.

El Panel de notificaciones muestra una lista de las notificaciones actuales, organizadas en notificaciones existentes v basadas en eventos.

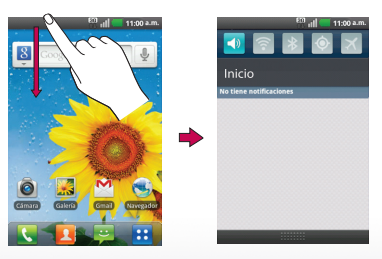

# Llamar a sus contactos

### Para abrir la aplicación Teléfono

• En la pantalla principal, toque la Tecla Teléfono 💽 en la barra de Teclas Rápidas.

### Para realizar una llamada al marcar un número de teléfono

1. Abra la aplicación **Teléfono** e introduzca el número de teléfono deseado.

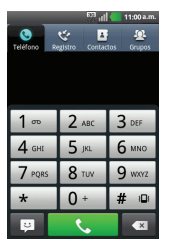

 Para marcar un número internacional. toque y mantenga presionada la tecla 📭 para introducir el símbolo más (+). Luego introduzca el prefijo internacional para el país; seguido por el número de teléfono completo.

**B**LG

http://m.lg.com/us/cell-phones/user-guide/AS695/index

Life's Good

Impreso en Korea

- Toque spara borrar un dígito. Toque y mantenga presionada 📼 para borrar todo el número
- 2. Toque la **Tecla Llamar 🔽** para marcar el número introducido.

### Para llamar a un contacto

- 1. En la pantalla principal, toque 🔼 para abrir la lista de contactos.
- 2. Desplácese por la lista o introduzca las primeras letras del contacto al que desea llamar en el campo Buscar.
- 3. En la lista, toque el contacto al que desea llamar
- NOTA Si abrió otras aplicaciones durante una llamada. deberá regresar a la pantalla de llamada para finalizar la llamada. Puede tocar la Tecla Inicio 🕥 y luego toque la **Tecla Teléfono 💽** o arrastre el Panel de notificaciones hacia abaio y toque Llamada actual. También puede tocar el nombre o número del contacto en el cuadro en la esquina derecha superior de la pantalla principal.
- 4. En la pantalla de detalles de contacto, toque 🔽 al lado del número al que desea llamar.

# Mensaiería

### Componer mensaies de texto

- 1. En la pantalla principal, toque la **Tecla** Aplicaciones 😳 > Mensajes 🕎 > Nuevo mensaje.
- 2. Toque el campo Para e introduzca el número de teléfono o correo electrónico del destinatario usando el teclado en pantalla.
- Contactos Al introducir un número. telefónico o correo electrónico, si la información coincide con la información de una entrada de contacto, se mostrará una coincidencia. Usted también puede encontrar el teléfono número tocando <a>I</a>.
- Móvil Toque apara usar el teclado para introducir un número telefónico directamente.
- Correo electrónico También puede introducir el correo electrónico del destinatario.
- 3. Toque una entrada coincidente de la lista desplegable en la pantalla. Esta lista se crea por coincidencias de sus cuentas administradas.

4. Toque el campo de texto e introduzca su mensaie.

### 5. Inserte un emoticono.

Para introducir un emoticono desde las opciones de menú, toque la Tecla Menú > Insertar emoticono. Selecciona una opción de la lista para insertarla en su mensaie actual.

6. Revise su mensaie v toque Enviar.

### Uso del teclado e introducción de texto

- ☆ : Toque una vez para poner en mayúsculas la próxima letra que va a escribir. Toque dos veces para escribir siempre en mavúscula
- 123 Edit : Toque para cambiar al teclado numérico y de símbolos.
- : Toque para ver el idioma de escritura o manténgala presionada para ver los idiomas disponibles.
- Toque para insertar un emoticono al escribir un mensaie.
- Toque para introducir un espacio.
- : Toque para crear una nueva línea en el campo de mensaie.
- Toque para eliminar el carácter anterior. 💦 : Toque y mantenga presionada para abrir la configuración y ayuda de Swype.

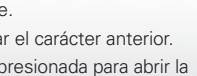

Navegar la Web

Web

 $\rightarrow$ .

En la pantalla principal, toque la **Tecla** Aplicaciones : > Navegador o toque el icono Navegador 😪 en la pantalla principal. Para acceder una página de web específica, toque el campo de entrada de URL, introduzca la dirección web (URL) de la página web v toque

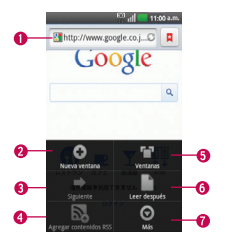

1. Campo de entrada de URL: Toque aquí para ingresar una dirección web para la página web a la que desea acceder.

2. Nueva ventana: Abre una ventana nueva.

3. Siguiente: Pasa a la página a la cual se conectó después de la actual.

- 4. Agregar contenidos RSS: Agrega la página web actual a su contenidos BSS
- Ventanas: Muestra todas sus ventanas abiertas.
- 6. Más: Toque para más opciones.
- 7. Leer después: Agrega la página web actual a su lista de Leerlo después.

### Cambiar las configuraciones del Navegador

Puede cambiar varias configuraciones del Navegador, como administrar su configuración de privacidad.

Para abrir la pantalla de configuración del Navegador, abra el Navegador y togue la Tecla Menú -> Más > Ajustes

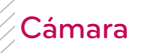

### Conocer el visor

 Brillo - Define y controla la cantidad de luz solar que ingresa a la lente. Deslice el indicador de brillo a lo largo de la barra hacia "-" para una imagen con menor brillo o hacia "+" para una imagen con mayor brillo.

-Zoom - Permite acercar o aleiar la imagen. Las Teclas de Volumen también aiustan el zoom.

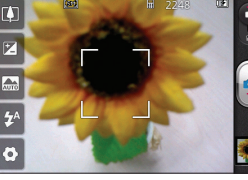

Aiustes - Toque este icono para abrir el menú de aiustes.

- -Flash Permite encender o apagar el flash para tomar fotos en ambientes
- Modo de escena Permite establecer el modo de escena.

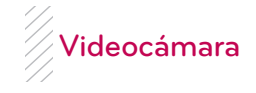

### Conocer el visor

- Brillo Define y controla la cantidad de luz solar que ingresa a la lente. Deslice el indicador de brillo a lo largo de la barra hacia "-" para un video con menor brillo o hacia "+" para un video con mavor brillo.
- -Zoom Permite acercar o alejar la imagen. Las Teclas de Volumen también ajustan el zoom. También puede pellizcar v expandir en la pantalla. Aiuste el zoom antes de iniciar la grabación de un video. No se puede cambiar el aiuste del zoom durante la grabación.

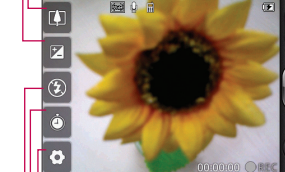

Ando - Deslice este icono hacia rriba para cambiar al modo Cámara. rabar - Inicia a grabación del Galería - Toque esta opción para ver el último vídeo grabado. Le permite acceder a

la Galería v ver los

vídeos quardados

en el modo de

Aiustes - Toque este icono para abrir el menú de aiustes.

- Duración Permite establecer el modo de duración para videos
- Flash Permite encender o apagar e flash para grabar videos en ambientes oscuros.

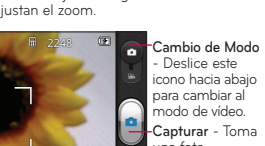

- Deslice este cono hacia abaic ara cambiar al modo de vídeo. 📲 Capturar - Toma una foto -Galería - Toque esta opción para ver la última foto ie ha capturado Esto le permite acceder a su Galería v ver fotos quardadas desde el modo de Cámara